## Resetting Your Password

If at any time you need to reset your password, you can now do so directly from the Microsoft login screen.

1. From the Microsoft Login screen, select Forgot My Password.

## Verification Setup

To reset your password, complete the verification process.

- 1. In the User ID field enter in your work email address or active directory username.
- 2. Enter the characters shown and click Next.
- 3. Select I Forgot My Password.
- 4. Click Next.
- 1. Select Text my mobile phone.
- 2. Enter in your mobile phone #.
- 3. Click **Text**.

## Note: You can also select Call my mobile phone to receive a call to complete verification setup.

- 4. You will receive a text message on your mobile device. Enter the **6-digit code** provided.
- 5. Click Next.

## Note: If you do not have a phone number in Workday, contact <u>TAC</u> to have a phone number added and to have your password reset.

6. Enter a new password.

(Passwords must meet the following requirements: Minimum of 8 characters, Upper and Lowercase letters, Special Characters (! & \*)).

- 7. Select Finish.
- 8. Select Click Here to sign in.

|                                                                                                    | Password                                                                                                    |
|----------------------------------------------------------------------------------------------------|----------------------------------------------------------------------------------------------------|
|                                                                                                    | Forgot my password                                                                                                    |
|                                                                                                    | Sign in with another account                                                                                                    |
|                                                                                                    | Sign in                                                                                                    |
|                                                                                                    |                                                                                                    |
| - 5                                                                                                    |                                                                                                    |
|                                                                                                    |                                                                                                    |
|                                                                                                    |                                                                                                    |
| Vho are yo                                                                                                  | u?                                                                                                    |
| Who are yo                                                                                                  | U?                                                                                                    |
| Who are yo                                                                                                  | $U_{\rm c}^2$ count, begin by entering your user ID and the characters in the picture or audio below.                                                                                                    |
| Who are yo<br>o recover your acc<br>iser ID:                                                                | U?                                                                                                    |
| Who are yo<br>o recover your acc<br>iser ID:                                                                | U?<br>cont, begin by entering your user ID and the characters in the picture or audio below.                                                                                                    |
| Who are yo<br>o recover your acc<br>ber ID:<br>xample: user@com<br>fease type your en                       | U ?<br>cont, begin by entering your user ID and the characters in the picture or audio below.<br>toos omniciosatizers or user@contexp.com.<br>address in the format user@contexp.com.com.or user@contexp.com.                                                                                                    |
| Who are yo<br>o recover your acc<br>ter ID:<br>xample: user@con<br>lease type your en                       | U?<br>Sound, begin by entering your user ID and the characters in the picture or audio below.<br>Tess-contentsoft.com or user@contextsoc.com<br>all address in the format user@contextsoc.com or user@contextsoc.com<br>Address in the format user@contextsoc.com                                                                                                    |
| Who are yo<br>o recover your acc<br>ther ID:<br>xample: user@com<br>fease type your en                      | U?<br>cont, begin by entering your user ID and the characters in the picture or audio bolow.                                                                                                    |
| Who are yo<br>o recover your acc<br>iser ID:<br>xample: user@con<br>lease type your en                      | U ?<br>cont. begin by entering your user ID and the characters in the picture or audio below.<br>Too control cost of user@controls.com<br>address in the format user@controls.com<br>for<br>the control cost of user@controls.com<br>for<br>the control cost of user@controls.com<br>for<br>the control cost of user@controls.com<br>for<br>the control cost of user@controls.com<br>for<br>the control cost of user@controls.com<br>for<br>the control cost of user@controls.com<br>for<br>the cost of user@controls.com<br>for<br>the cost of user@controls.com<br>for<br>the cost of user@controls.com<br>for<br>the cost of user@controls.com<br>for<br>the cost of user@controls.com<br>for<br>the cost of user@controls.com<br>for<br>the cost of user@controls.com<br>for<br>the cost of user@controls.com<br>for<br>the cost of user@controls.com<br>for<br>the cost of user@controls.com<br>for<br>the cost of user@controls.com<br>for<br>the cost of user@controls.com<br>for<br>the cost of user@controls.com<br>for<br>the cost of user@controls.com<br>for<br>for<br>for<br>for<br>for<br>for<br>for<br>for                                                                                                    |
| Who are yo<br>o recover your acc<br>iser ID:<br>xample: user@con<br>lease type your en                      | U.2<br>cont, begin by entering your user ID and the characters in the picture or audio below.<br>Terreconnectodot.com or user@contexts.com<br>all address in the format user@contexts.com<br>for contexts.com.com<br>for contexts.com.com<br>for contexts.com.com<br>for contexts.com.com<br>for contexts.com<br>for contexts. |
| Who are yo<br>o recover your acc<br>iser ID:<br>xample: user@con<br>lease type your en                      | U ?<br>cont, begin by entering your user ID and the characters in the picture or audio below.<br>The commission from on sum@contenso.com<br>all address in the format sum@contenso envertures/from or use@contenso.com                                                                                                    |
| Who are yo<br>o recover your acc<br>loer ID:<br>xample: user@con<br>Toose type your en<br>Sobo type your en | U ?<br>cont. begin by entering your user (0 and the characters in the picture or audio below.<br>too control control or user@contoo.com<br>address in the format user@contoos.com<br>in the inclusion or the endot.                                                                                                    |

Enter password

| verification step 1 > choose                | a new password                                                                                                    |  |  |
|---------------------------------------------|----------------------------------------------------------------------------------------------------|--|--|
| Please choose the contact method we         | should use for verification:                                                                                                    |  |  |
| • Text my mobile phone                      | In order to protect your account, we need you to enter your complete mobile<br>phone number (*********36) below. You will then receive a text message with a<br>verification code which can be used to reset your password. |  |  |
| ○ Call my mobile phone                      | · · · · · · · · · · · · · · · · · · ·                                                                                                    |  |  |
| O Enter a code from my<br>authenticator app | Text                                                                                                    |  |  |

| verificatio  | on step 1 $\checkmark$ > <b>choose a new password</b> |
|--------------|-------------------------------------------------------|
| * Enter new  | password:                                             |
|              |                                                       |
| * Confirm ne | ew password:                                          |
| Finish       | Cancel                                                |

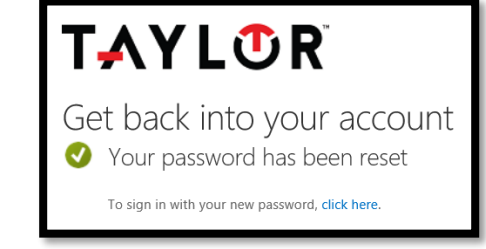